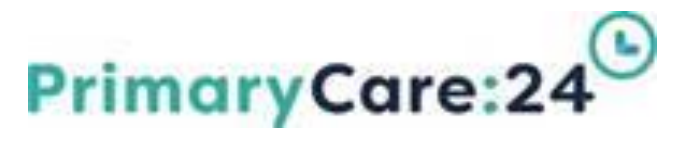

## Datix Guidance Document

### Reporting an Incident using Datix Incident Form (DIF1)

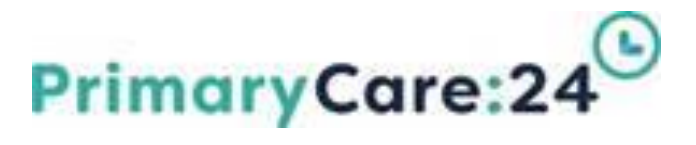

### Datix Incident Reporting Form (DIF1)

All staff will be trained on importance of Incident Management and how to report an Incident using the Datix Incident Reporting Form (DIF1).

All Incidents should be reported within 24 hours of the incident occurring.

### To access DATIX from your desktop:

Click on the DATIX icon on your desktop

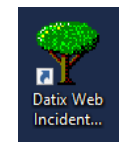

→ A blank Incident Reporting Form (DIF1) will appear on screen:

| To Do List   My Dashboard   /<br>Incidents 🛩 Risk Register                                                                                                    | Actions   Contacts   Equipment   Library   Payments   Admin   Le                                                                                                    | ri Datix<br>Other Hompster                                                                                                    |
|----------------------------------------------------------------------------------------------------|----------------------------------------------------------------------------------------------------|----------------------------------------------------------------------------------------------------|
| PC24 Datix Incide<br>This is your test system,<br>PLEASE USE THIS FORM TO F<br>Any fields marked with a * are r<br>If any technical assistance is req<br>Click HERE for DIF1 Helpsheet | ent Form (DIF1) - IN DEVELOPMENT<br>carrently being developed for re-bauch.<br>REPORT ALL INCIDENTS, ACCOUNTS & MEAR MESSES.<br>Inandatory and MUST be completed Click the help babble <sup>(2)</sup> for guidance<br>area contact the Quality & Governance team by phone on 03312542333 ext : | by email to Datic heijodesk                                                                                                    |
| + Add a new incident                                                                                                    | Incident details                                                                                                    |                                                                                                    |
| + Copy                                                                                                    | ★ Incident date (dd/MM/yyyy)                                                                                                    | 8                                                                                                    |
| <ul> <li>Design a report</li> </ul>                                                                                                    | * Time (hhumn)                                                                                                    |                                                                                                    |
| 9. New search<br>PI Saved queries                                                                                                    | * Type @                                                                                                    |                                                                                                    |
| A Show staff responsibilities                                                                                                    | * Category                                                                                                    |                                                                                                    |
| r nap                                                                                                    | * Sub category                                                                                                    |                                                                                                    |
|                                                                                                    | * Description<br>BRIEF INCODENT SURMANY<br>WARAT was the incodent?<br>WHERE do the oxident Apagen?<br>WHERE incodent Apagen?<br>WHERE with an other only in line with data confidentiality<br>USE include and the only in line with data confidentiality                                       | *                                                                                                    |
|                                                                                                    | * Immediate action taken<br>Enter immediate action taken at the time of the incident.                                                                                                    | *                                                                                                    |
|                                                                                                    | Where Incident Happened<br>Please select the Exact location and Site where the Incident happen                                                                                                    | the area will automatically populate.                                                                                                    |
|                                                                                                    | * Exact Location                                                                                                    |                                                                                                    |
|                                                                                                    | * Sites                                                                                                    | *                                                                                                    |
|                                                                                                    | * Area                                                                                                    | *                                                                                                    |
|                                                                                                    | Where Incident Belongs<br>Please select the Service/Team responsible for managing this Incid                                                                                                    | the SD1 will automatically consists                                                                                                    |
| 🔚 😫                                                                                                    | * Service/Team                                                                                                    | a a second second secon |

### OVERVIEW FOR COMPLETING THE DATIX INCIDENT REPORTING (DIF1) FORM:

- The Datix Incident Reporting Form (DIF1) will open different sections depending on the type of Incident and who is involved.
- Always use the Search box when adding Contacts to avoid creating duplicate contact records. Type in
  the first name and surname and click on the Search box. This will check for matching contacts (people)
  that have already been added within the system and they can then be selected. Please make sure if the
  contact is already listed here that you 'Choose' this contact. If the Contact required does not show,
  'Create new contact'.
- Incident Managers (DIF2 Managers) have been added as Contacts within Datix and can be found using the first name and surname. If a name cannot be found, retype the name in a different way (e.g. John/J\* or William/Bill).

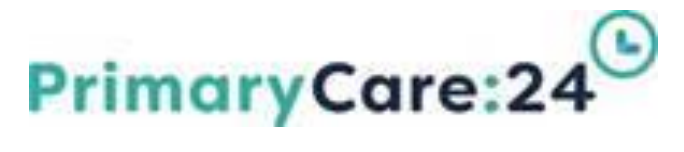

• <u>Patients have not been added as Contacts</u> and they will need to be entered manually if they are involved in an incident. Once their details have been entered and approved the first time, they will then be available to select for any future incidents.

Any queries should be referred to your PC24 Datix Administrators on datix@pc24.nhs.uk.

| DATIX icons:         |                                                                                                    |
|----------------------|----------------------------------------------------------------------------------------------------|
| Mandatory fields -   | This symbol means the field is mandatory and MUST be completed before the form can be submitted.                                                                                |
| Help Bubble -        | Click 🕗 for help and guidance in completing this form.                                                                                                    |
| Single Code fields - | Click 🗹 and select from the codes or type the first few letters directly into the field to find the required information.                                                       |
| Spell Check -        | Click 🖤 (below all free text fields) to spell check free text. Any incorrectly spelled words are highlighted in red, and you can choose corrections from the options available. |

### Multi-Pick fields -

Click and select one or more codes by highlighting and double-clicking to add codes in the field above.

If the wrong code is selected, highlight the code in the top field and click the 🗵 icon (top right) to remove.

|     | INCIDENT DETAILS:                                                                                                    |
|-----|----------------------------------------------------------------------------------------------------|
| 500 | <ul> <li>Additional information may be required, depending upon the categories selected.</li> <li>The Type field indicates the "type of person" directly affected by the Incident. Please select</li> </ul> |
| ĺ   | "Property/Trust affected" if no persons are directly affected/involved                                                                                                    |
|     | (e.g. evacuation due to a Fire Alarm). NB. This will mean that the Person Affected Section will not open                                                                                                    |
|     | A Near Miss is an unplanned event that did not result in harm but had the potential to do so.                                                                                                    |
|     |                                                                                                    |

- In the Description and Immediate action taken fields, enter facts not opinions to describe what has happened. Use the person's role and initials (e.g. Patient FB or Staff Member JS).
- DO NOT enter full names within the description, in line with Data Protection requirements.
- > Click Office for guidance.

### LOCATION:

incident took place in, e.g. 'Med Car 6', 'Corridor', 'Call Centre'.

|                                                                                                    | •                                    |    |
|----------------------------------------------------------------------------------------------------|--------------------------------------|----|
| ★ Incident date (dd/HM/yyyy)                                                                                                    |                                      |    |
| * Time (shown)                                                                                                    |                                      |    |
| * Type 🚱                                                                                                    | *                                    |    |
| * Category                                                                                                    |                                      |    |
| * Sub category                                                                                                    |                                      |    |
| * Description<br>BRIEF INCEDENT SUMMARY<br>WHET Inset the incident?<br>ONLY use facts and oprivons<br>WHET was involved?<br>WHET use involved? |                                      |    |
| Out, most and role only in mit mot data competitionary                                                                                         |                                      |    |
|                                                                                                    |                                      | \$ |
| * Immediate action taken                                                                                                    |                                      |    |
| Enter immediate action taken at the time of the incident.                                                                                      |                                      |    |
|                                                                                                    |                                      | ÷  |
| Where Incident Happened<br>Please select the Exact location and Site where the Incident happened, t                                            | ie area will automatically populate. |    |
| * Exact Location                                                                                                    |                                      |    |
| ★ Sites                                                                                                    |                                      |    |
| * Area                                                                                                    |                                      |    |
| Where Incident Belongs                                                                                                    |                                      |    |
| Please select the Service/Team responsible for managing this Incident, t                                                                       | e SDU will automatically populate.   |    |

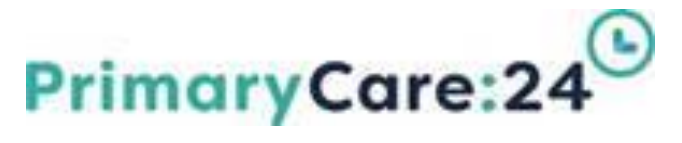

- Once you have selected the 'Exact Location', select which 'Site' the incident took place in, e.g. 'Alder Hey Hospital', 'Crosby GP Practice', 'Patient Home'.
- Once a 'Site' is selected, the 'Area' should automatically populate. For non-specific sites such as 'Patient Home', 'Area' should remain blank.

### DETAILS OF THE PERSON AFFECTED:

- Enter Type of Person, First Name and Surname then click Search. If person already has a Datix contact record, choose the matching record.
- Make sure you add any Injuries and Treatment required. The injuries section will automatically appear if the incident affects any kind of person.

| , , , , , , , , , , , , , , , , , , ,                                                               | , ,    |  |  |  |
|----------------------------------------------------------------------------------------------------|--------|--|--|--|
| People affected<br>A person affected is someone who was directly impacted or harmed ty the incident |        |  |  |  |
| Contact details                                                                                     |        |  |  |  |
| * Type of Person                                                                                    |        |  |  |  |
| * First names                                                                                       |        |  |  |  |
| * Sumame                                                                                            | Search |  |  |  |
| Injuries                                                                                            |        |  |  |  |
| * Was the person injured in the incident?                                                           |        |  |  |  |
| Add another                                                                                         |        |  |  |  |

> If you need to add more than one person affected just click Add another to record additional contacts.

### DETAILS OF OTHER PEOPLE INVOLVED:

- If there were any other people involved in the incident, answering 'Yes' will open the 'Other people involved' involved' section.
- The Contact Role describes the part the person played in the Incident. This field will initially display Person Responsible however this can be amended to the appropriate role e.g. 'Witness', 'Person injured/affected'.

|                                                                                                    |                                 | ee um epen me enter peepie                                                           |    |  |
|----------------------------------------------------------------------------------------------------|---------------------------------|--------------------------------------------------------------------------------------|----|--|
| Details of Other People Involved<br>The person who caused the impact or harm MUST be recorded as the Person Responsible in addition to Responders or Witnesses to the incident within this section |                                 |                                                                                      |    |  |
| $\bigstar$ Was any other person involved in the incident?                                                                                                    | Yes                             | *                                                                                    |    |  |
| Other people involved<br>The role is defaulted to Person Responsible for causing                                                                                                    | the incident. Please select "ad | d another" if multiple people are involved and amend the role to Responder or Witnes | s. |  |
|                                                                                                    |                                 |                                                                                      |    |  |
| * Contact role                                                                                                    | Witness                         |                                                                                      |    |  |
| * Туре                                                                                                    |                                 | ×                                                                                    |    |  |
| ★ First names                                                                                                    |                                 |                                                                                      |    |  |
| * Sumame                                                                                                    |                                 | Search                                                                               |    |  |
| Add another                                                                                                    |                                 |                                                                                      |    |  |
|                                                                                                    |                                 |                                                                                      |    |  |

- > Witnesses need to have been present at the time of the incident, rather than heard about it later.
- It is important that all contacts are added so they are linked to the record. Click Add another (bottom left of section) to enter details of additional contacts.

# Degree of Harm - refers to physical harm caused. If no Person is affected by the incident, select 'No Harm'.

> Refer to the Incident Level Guidance by clicking the link and select the appropriate incident Level.

### DOCUMENTS REQUIRED AND DOCUMENTS SECTION:

- This section allows you to attach any documents you have saved locally for evidence.
- Link as select the relevant type of document being attached e.g. Photograph / E-mail / Letter.
- > Type a relevant Description.
- > Locate and attach the files by clicking on Browse.
- Click Add another to upload more documents.

| Docu            | ments Required                                                      |                    |   |        |
|-----------------|---------------------------------------------------------------------|--------------------|---|--------|
| * Are<br>record | there any documents to be attached to this<br>d?                    | Yes                | • |        |
| Docui<br>Please | ments Section<br>e add any relevant photographs or documents relati | ng to the incident |   |        |
| New             | Document                                                            |                    |   |        |
| * Lin           | k as                                                                |                    |   |        |
| * Des           | scription                                                           |                    |   |        |
| * Att           | ach this file                                                       |                    |   | Browse |
| Add             | another                                                             |                    |   |        |

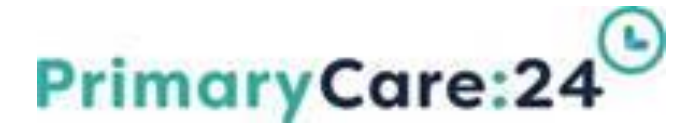

### DETAILS OF THE PERSON REPORTING THE INCIDENT

Enter the First Name, Surname and Job title then click Search to check if the staff member is already an approved contact.
 Email and telephone number will be

|                                          | 2 |
|------------------------------------------|---|
| Details of person reporting the incident |   |
|                                          |   |
| ★ First names                            |   |
| * Surname                                |   |
| ★ Job title                              |   |

automatically populated if an approved contact is selected but may need to be entered the first time.

Your Manager

\* DIF2 Manager

### MANAGER:

Select Your Manager to identify the relevant Manager for your Service to manage the incident.

| This person will be automatically notified of the incident |
|------------------------------------------------------------|
| being reported.                                            |

### SUBMIT THE FORM

- > Click Submit once all sections have been fully completed.
- If information is missing, an alert message will indicate fields that need completing before the form can be submitted.
- Click New Form (top left of screen) to open a blank DIF1 Form.

### **EMAIL NOTIFICATIONS**

identified within category specific sections, e.g. Medical Leads or Health and Safety Manager, for information purposes.

- A message will appear on screen detailing who the email notifications have been sent to.
- > An automated acknowledgement email will be sent to the reporter with the datix reference number.

### **CATEGORY SPECIFIC SECTIONS**

Additional Sections may open on the DIF1 Form Depending upon which category or type of incident is selected.

Category Specific Sections contain additional fields to be completed which are relevant to that category but are hidden unless required. Some examples of common Category Specific Sections are:

### Example 1 – Information Governance Section

- This section will open where:
  - Information Governance is selected as a category.

| Information Governance       |   |  |  |
|------------------------------|---|--|--|
| * Type of data involved?     |   |  |  |
| * Type of media?             | • |  |  |
| * Type of premises?          | • |  |  |
| * Potential number affected? | • |  |  |
| * Type of security?          |   |  |  |

> As you can see, the questions and fields gather additional information about the incident.

Save

The following fields need to be filled in before you can submit the form:

documents to be attached to this re-

nises? mber affected?

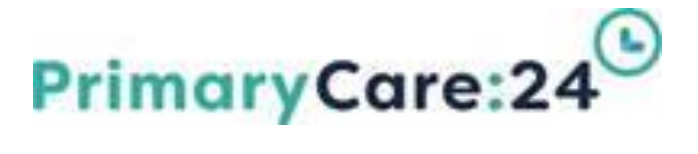

These fields can be used for analysis of similar types of incidents to identify any common themes and lessons learned.

| Safeguarding                            |     |   |
|-----------------------------------------|-----|---|
| * Is Safeguarding Required?             | Yes | - |
| * Type of Safeguarding                  |     | • |
| * Was capacity considered?              |     | • |
| * Was consent to share concerns sought? |     | • |
| * Safeguarding referral action taken    |     | • |

### **Example 2 - Safeguarding Section**

- Any incident affecting a patient will automatically open the Safeguarding section
- > If this section is not required, simply select 'No'.